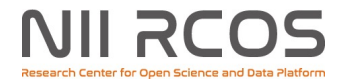

# コードの再利用を容易にする データ解析機能

藤原一毅 オープンサイエンス基盤研究センター 国立情報学研究所

大学ICT推進協議会 2021年度年次大会 2021年12月17日

1

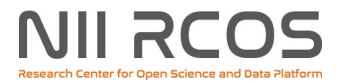

次世代学術研究プラットフォーム

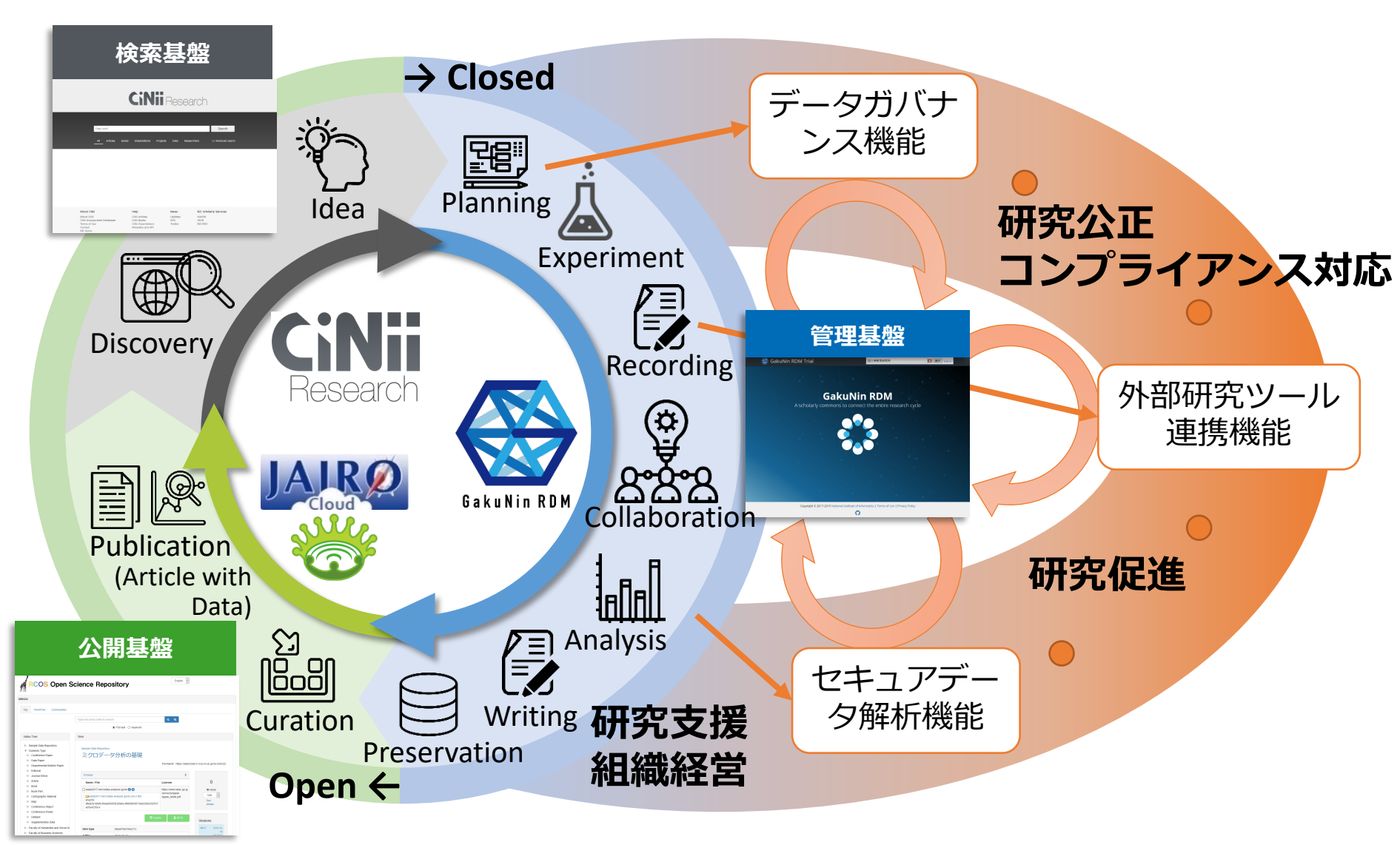

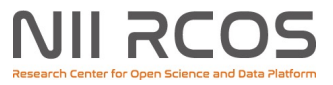

#### 次世代学術研究プラットフォームの データ解析機能

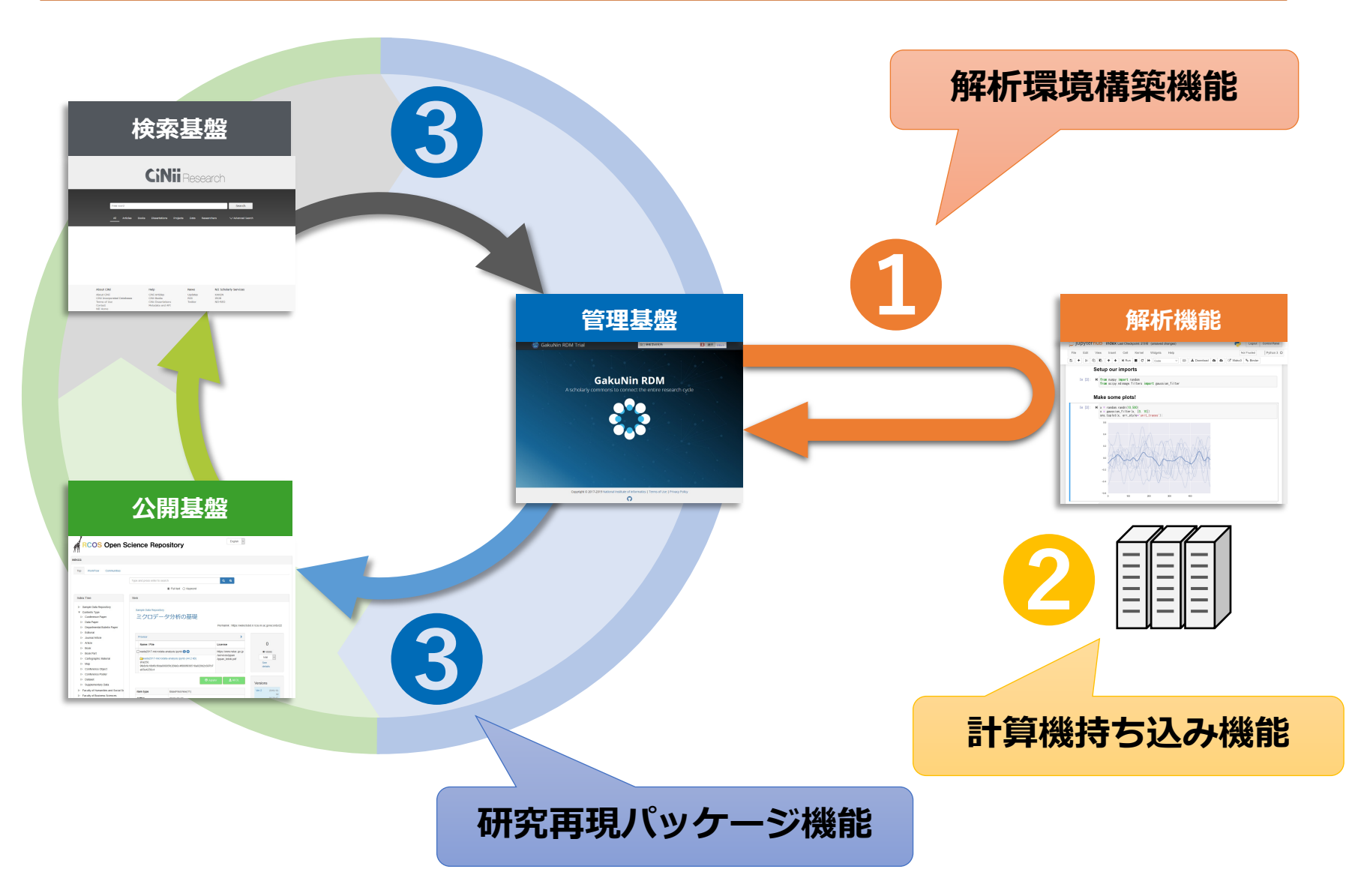

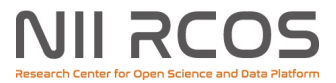

### データ解析も GakuNin RDM を中心に

#### 解析環境構築機能

プログラム開発・実行環境を NII のクラウド上に自動構築し、 GakuNin RDM を介して共有・再利用する。

#### 計算機持ち込み機能

開発中

構想中

進備中

利用者が自身の(所属機関の)計算機を GakuNin RDM に登録し、 そこにプログラム開発・実行環境を自動構築する。

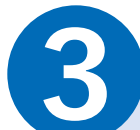

#### 研究再現パッケージ機能

論文・データ・プログラムを紐付けた「研究再現パッケージ」を GakuNin RDM で作成し、NII Research Data Cloud の各サービスを通 じて共有・公開・検索・再利用する。

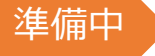

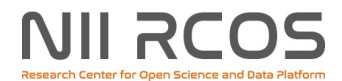

#### 解析環境構築機能

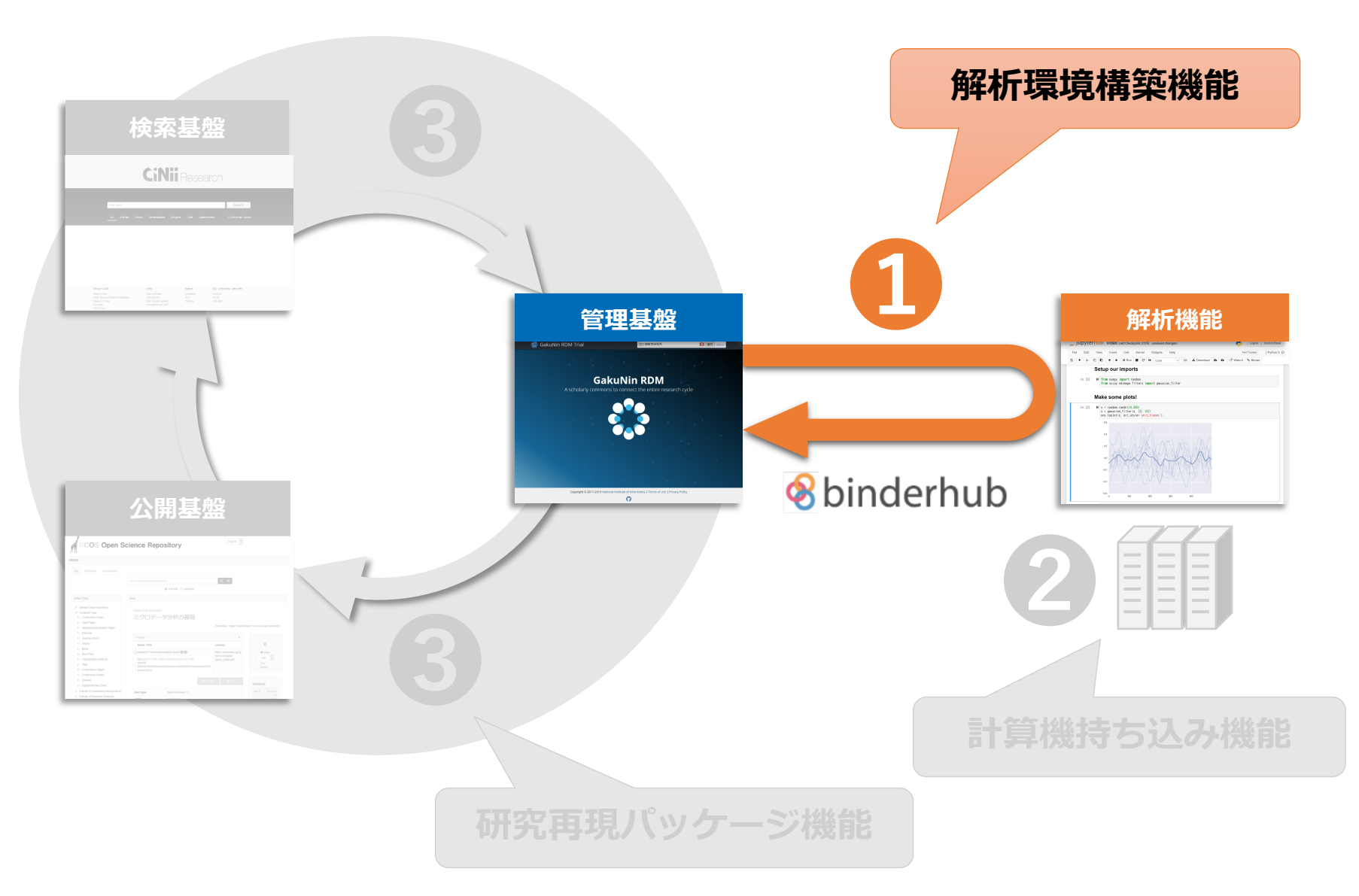

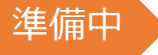

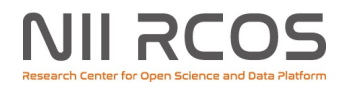

### 解析環境構築機能

- プログラム開発・実行環境を自動的に構築する
- ・環境構成情報は GakuNin RDM に保存され、共有・再利用できる

(利用手順イメージ)

- 1. GakuNin RDM に追加される「解析」画面を開く
- 2. ベース環境と追加パッケージを選択し、[Launch] ボタンを押す
  - ・現在のところ Jupyter Notebook, JupyterLab, RStudio をサポート
- 3. プログラム開発・実行環境を含む個人用コンテナが NII のクラウド 上に生成され、すぐに利用できる
  - GakuNin RDM の標準ストレージにあるファイルはコンテナにコピーされる
  - GakuNin RDM に接続された外部ストレージはコンテナにマウントされる
- 4. プログラムを作成・実行する
  - 解析結果ファイルを [result] フォルダに出力する
- 5. 書き戻しボタンを押す
  - [result] フォルダの中身が GakuNin RDM にコピーされる

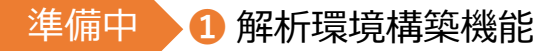

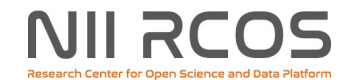

#### 解析環境を自動的に構築する

| GakuNin RDI                                              | M                                                                          |                                    | マイプロジェクト               | 検索 | 췛 lkki Fujiwara   |  |  |  |  |
|----------------------------------------------------------|----------------------------------------------------------------------------|------------------------------------|------------------------|----|-------------------|--|--|--|--|
| 統合 ファイル                                                  | Wiki メンバー 解析 設定 証跡管                                                        | 管理                                 |                        |    |                   |  |  |  |  |
| このプロジェクトから作成した私の解析環境                                     |                                                                            |                                    |                        |    |                   |  |  |  |  |
| 解析環境名                                                    | URL                                                                        | 最終更新                               | 起動                     | 削除 | c                 |  |  |  |  |
| vdqrb-osfstorage-<br>6zq3agwc                            | /user/test001@nii.ac.jp/vdqrb-osfstorage-6zq3agwc                          | / 2021-03-29 01:13 PM              | jupyter lab @scudio    | Û  |                   |  |  |  |  |
| vdqrb-osfstorage-<br>fp0c2a6t                            | /user/test001@nii.ac.jp/vdqrb-osfstorage-fp0c2a6t/                         | 2021-03-29 01:13 PM                | jupyter ab Contraction | Û  |                   |  |  |  |  |
| 環境<br>R (4.0.3, RStudi<br>R is a language and<br>追加パッケージ | o 1.2.5019) ✓<br>d environment for statistical computing and graphics. RSt | tudio is an integrated development | ent environment for R. |    | 変更                |  |  |  |  |
| apt-get sl: ×<br>conda +追加<br>R (CRAN) +追加               | (+追加) (2)追                                                                 | 加パッケージ                             | を選ぶ                    |    |                   |  |  |  |  |
| R (GitHub) +追加                                           | に実行するスクリプト                                                                 |                                    |                        |    | ③起動!              |  |  |  |  |
| イ ノ <b>ストール</b> 仮<br>デフォルトストレージ                          | WC 天1」 9 つ ヘ フ フ ノ ト<br>内にpostInstallスクリプトを定義すると、イメージビルド時                  | に任意の処理を実行できます。                     | ファイル一覧を開く              |    | Э更新               |  |  |  |  |
| ビルド状況                                                    |                                                                            |                                    |                        |    | jupyter ab Studio |  |  |  |  |

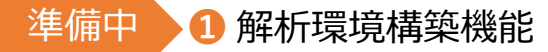

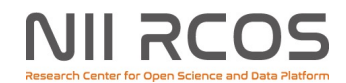

#### 解析環境を利用する

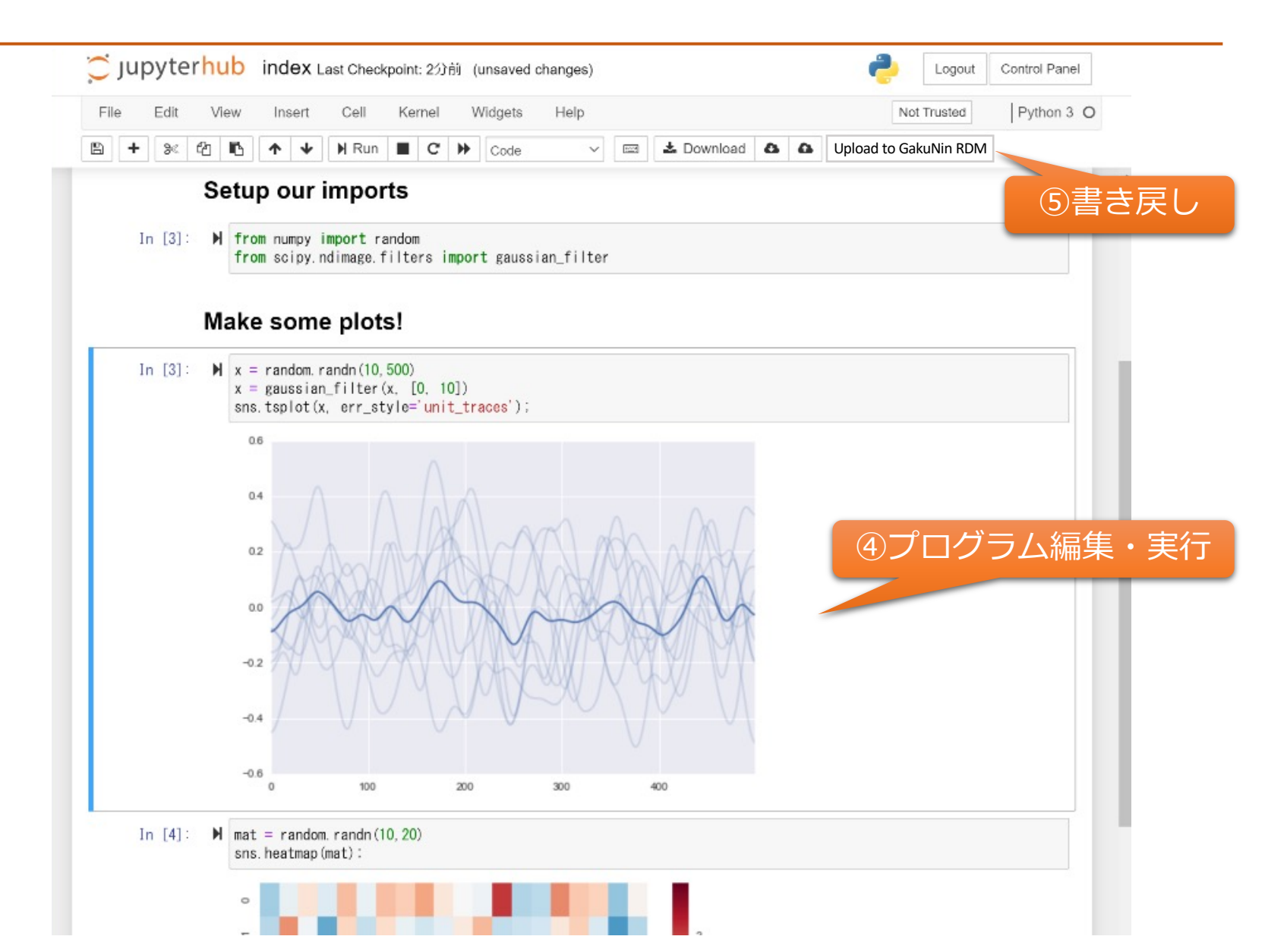

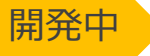

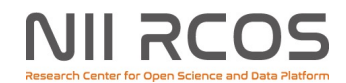

### 2 計算機持ち込み機能

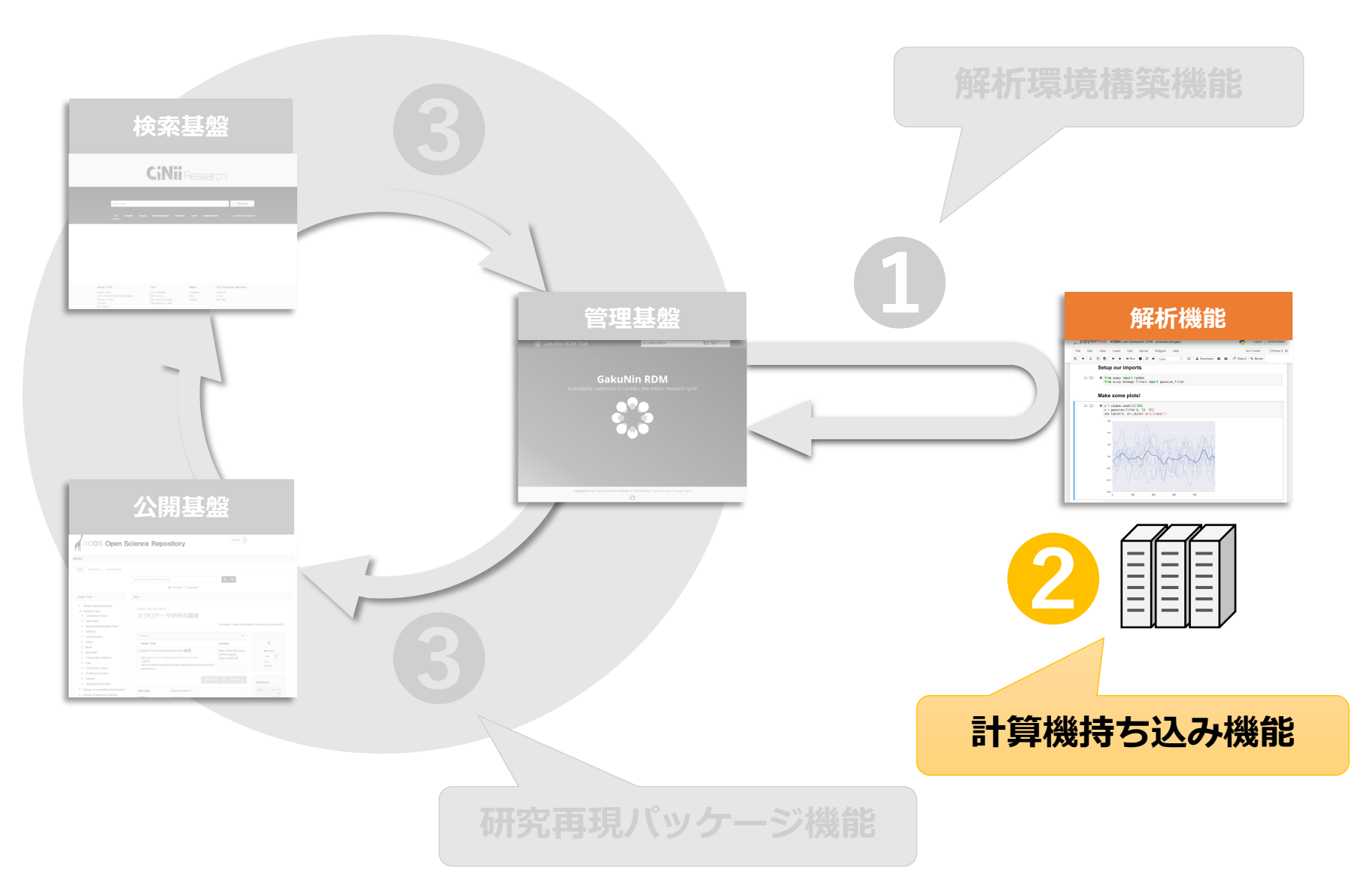

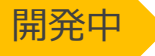

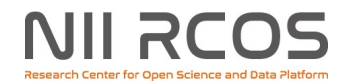

#### 2 計算機持ち込み機能

- ・ユーザーの(所属機関の)計算ノード上に解析環境を構築する
- NIIのクラウドでは不可能な、GPUや大きなメモリを 使う計算も可能になる

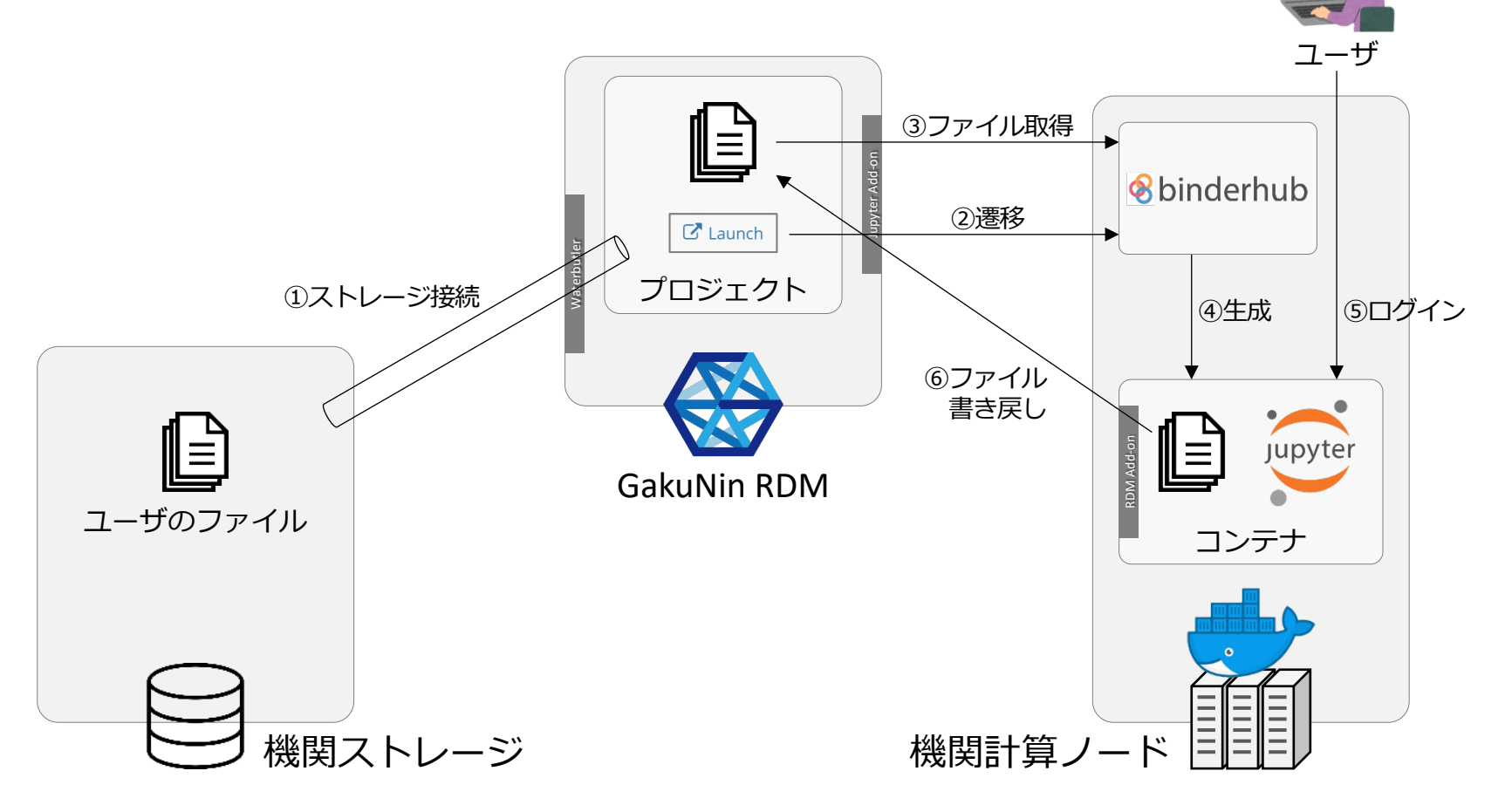

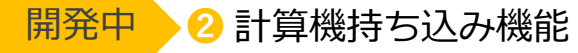

## 持ち込んだ計算機に解析環境を構築する

| GakuNin RD                                     | VI                                                 |                                     | マイプロジェクト                    | 検索  | 虁 lkki Fujiwara    |  |  |  |  |
|------------------------------------------------|----------------------------------------------------|-------------------------------------|-----------------------------|-----|--------------------|--|--|--|--|
| H統合 ファイル                                       | Wiki メンバー 解析 設定 証跡管                                | 管理                                  |                             |     |                    |  |  |  |  |
| このプロジェクトから作成した私の解析環境                           |                                                    |                                     |                             |     |                    |  |  |  |  |
| 解析環境名                                          | URL                                                | 最終更新                                | 起動                          | 削除  | c                  |  |  |  |  |
| vdqrb-osfstorage-<br>6zq3agwc                  | /user/test001@nii.ac.jp/vdqrb-osfstorage-6zq3agwc/ | 2021-03-29 01:13 PM                 | jupyter ab Studio           | Û   |                    |  |  |  |  |
| vdqrb-osfstorage-<br>fp0c2a6t                  | /user/test001@nii.ac.jp/vdqrb-osfstorage-fp0c2a6t/ | 2021-03-29 01:13 PM                 | Jupyter ab Studio           | Û   |                    |  |  |  |  |
| 環境<br>R (4.0.3, RStudio<br>R is a language and | o <b>1.2.5019) ✓</b>                               | udio is an integrated development ( | environment for R.          |     | 変更                 |  |  |  |  |
| 追加パッケージ                                        |                                                    |                                     | 計算機を選択                      |     |                    |  |  |  |  |
| apt-get sl: ¥ (<br>conda +追加                   | ◆追加                                                |                                     | <ul> <li>●●大学スパ:</li> </ul> | コン  | V                  |  |  |  |  |
| R (CRAN) + 追加<br>R (GitHub) + 追加               |                                                    |                                     | 環境構築                        | 換先を | を選ぶ                |  |  |  |  |
| インストール後                                        | に実行するスクリプト                                         |                                     |                             |     |                    |  |  |  |  |
| デフォルトストレージ                                     | ŊにpostInstallスクリプトを定義すると、イメージビルド時                  | に任意の処理を実行できます。 ファイ                  | イル一覧を開く                     |     | で 更新               |  |  |  |  |
| ビルド状況                                          |                                                    |                                     |                             |     | jupyter 🙃 🙉 Studio |  |  |  |  |

11

NII RCOS

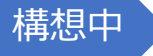

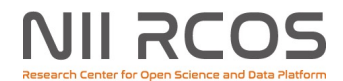

3 研究再現パッケージ機能

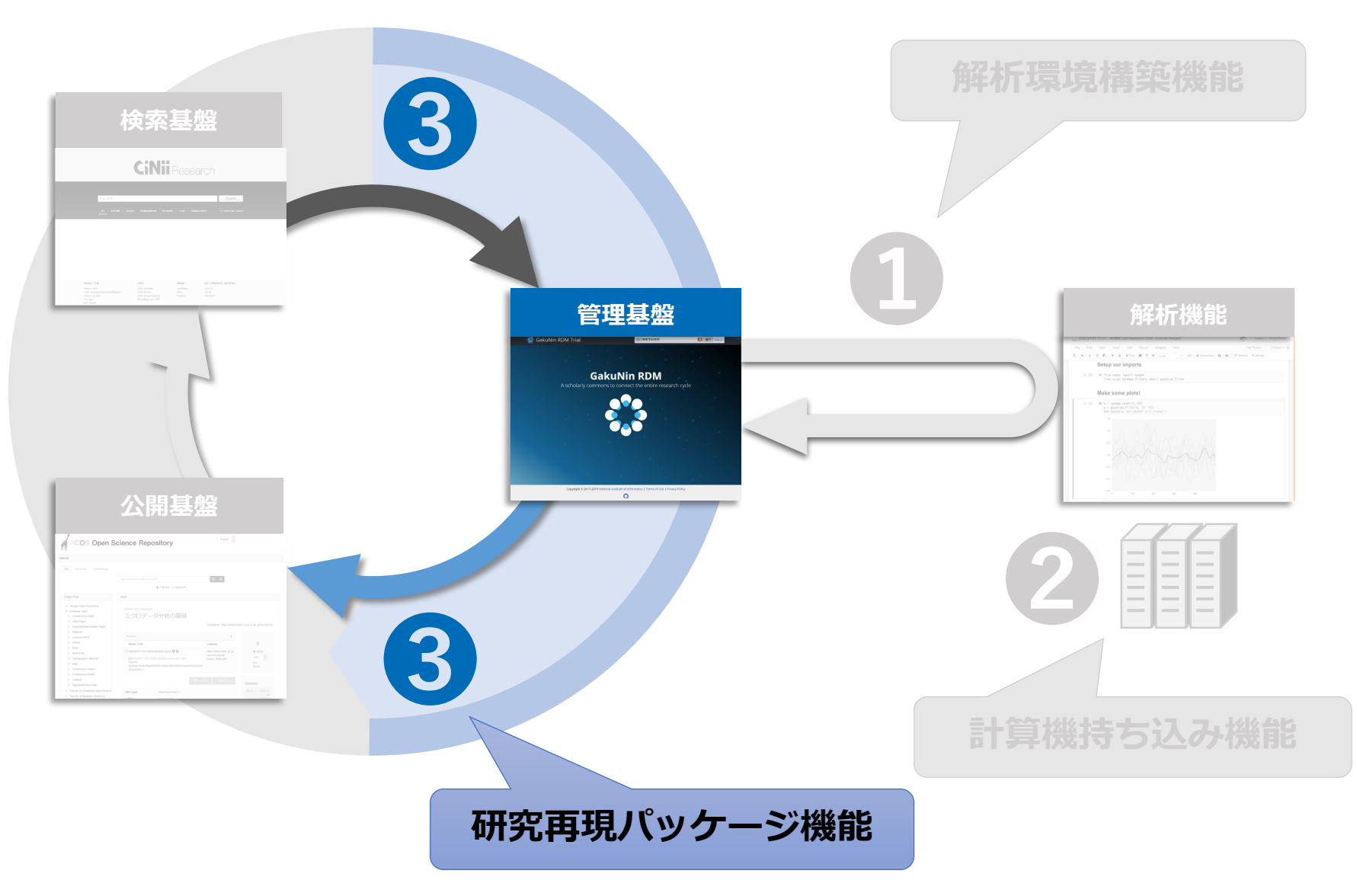

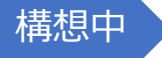

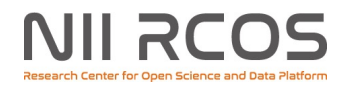

3 研究再現パッケージ機能

- ・論文・データ・プログラムを含む一連の研究成果を、再利用可能なパッケージとして流通させたい
- 先行研究を容易に再現し、発展的な研究をすぐに開始できる

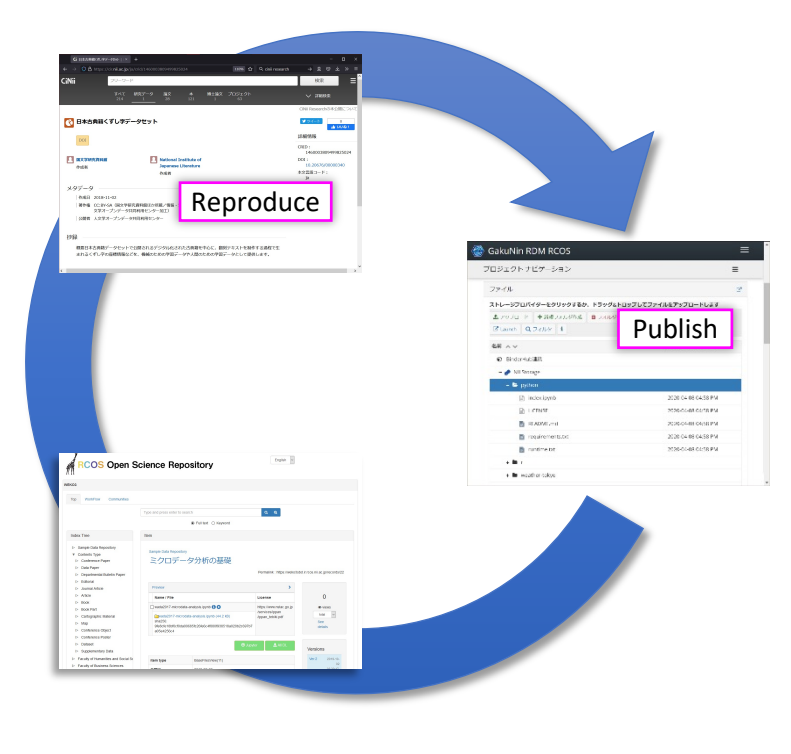

(再現手順イメージ)

- 先行研究者は、データ・プログラム・環境構 成情報をまとめて GakuNin RDM のひとつの プロジェクトに保存する。
- GakuNin RDM の「パッケージ公開」画面を開き、関連論文などのメタデータを入力し、
   [Publish] ボタンを押す。
- 3. パッケージが JAIRO Cloud に登録・公開され、 CiNii Research で検索可能となる。
- 4. 後続研究者は、CiNii Research の検索結果画面で で [Reproduce] ボタンを押すと、新しい GakuNin RDM プロジェクトが作られ、パッ ケージの中身が展開される。

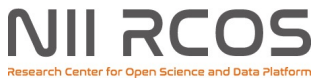

オープンサイエンスの環をつなげよう

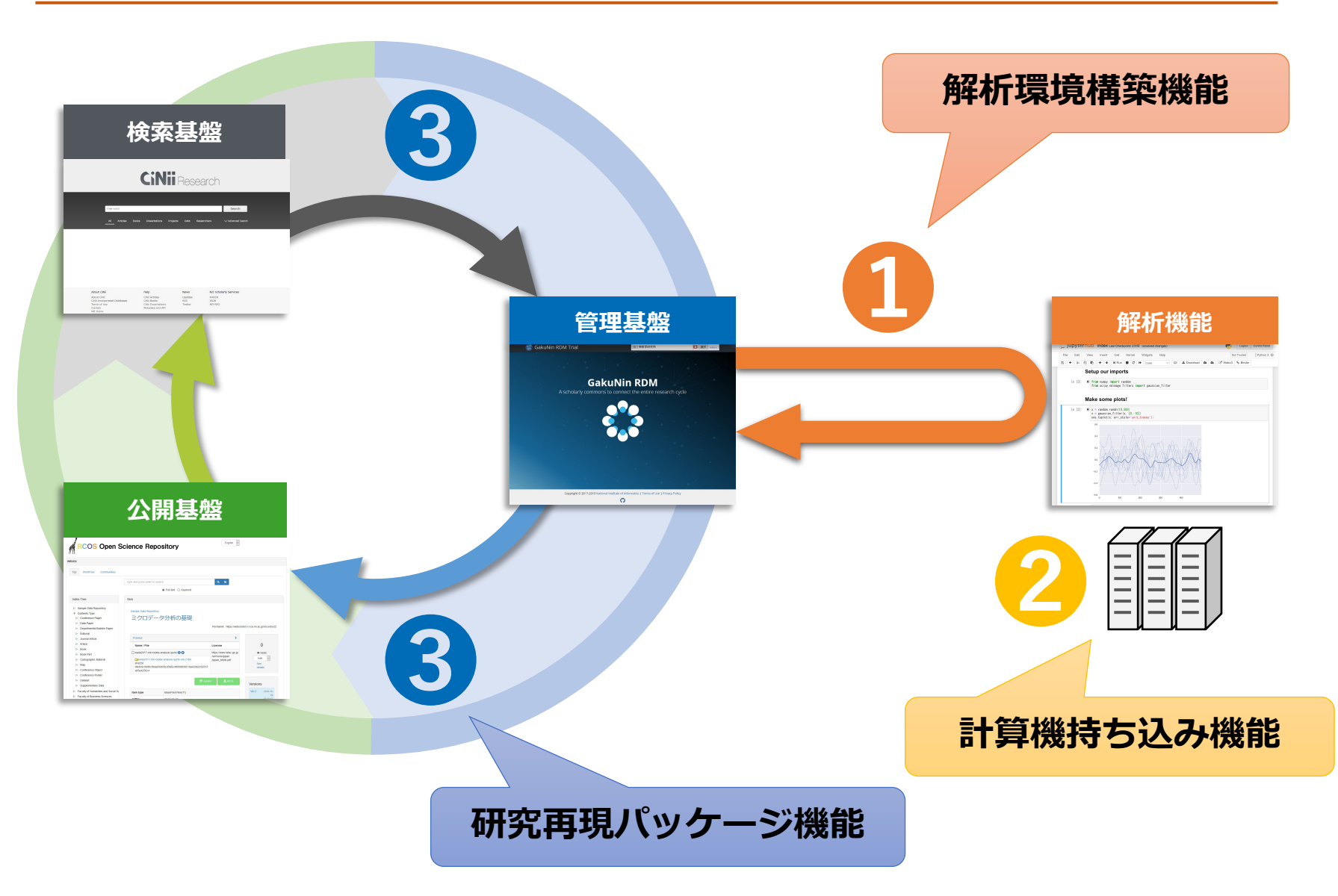

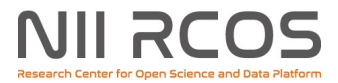

#### ご利用案内

- 🕕 解析環境構築機能(BinderHub単体)
  - 試験提供中。詳細は →

NII オンライン分析システム

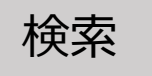

- 🕕 解析環境構築機能(GakuNin RDM連携)
  - ・2022年度より、GakuNin RDM利用者に標準機能として提供予定
    - すでにGakuNin RDMを利用中の機関は、追加設定が必要
- 2 計算機持ち込み機能
  - 接続パートナー募集中
    - •ご興味のある機関の方はご連絡ください
- 3 研究再現パッケージ機能
  - 構想中

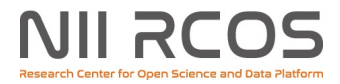

# RCOS cs-support@nii.ac.jp